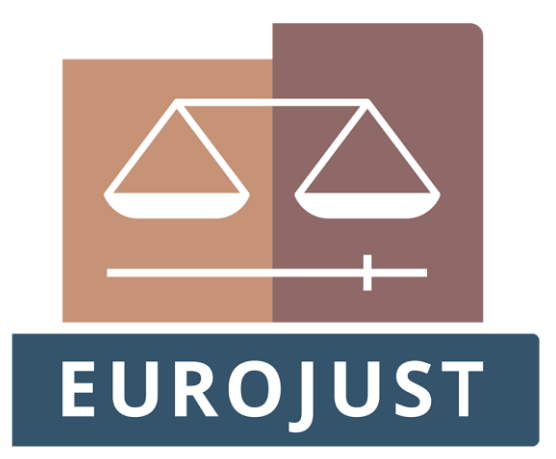

# eRecruitment

# **User Guide**

April 2019

# **Table of Contents**

| Introd | uction                                                                                                    |                                                                                                    |
|--------|----------------------------------------------------------------------------------------------------|----------------------------------------------------------------------------------------------------|
| 1.1.   | Homepage                                                                                                    | 3                                                                                                    |
| Your p | ersonal account                                                                                                    | 4                                                                                                    |
| 2.1.   | Create a new personal account                                                                                                    | 4                                                                                                    |
| 2.2.   | Login                                                                                                    | 6                                                                                                    |
| 2.3.   | Manage your profile                                                                                                    | 7                                                                                                    |
| 2.4.   | Change password                                                                                                    | 8                                                                                                    |
| 2.5.   | Change email address                                                                                                    |                                                                                                    |
| 2.6.   | Logout                                                                                                    | 10                                                                                                    |
| 2.7.   | Reset your password                                                                                                    | 10                                                                                                    |
| 2.8.   | Delete your account                                                                                                    | 12                                                                                                    |
| Applyi | ng for a vacancy                                                                                                    | 14                                                                                                    |
| 3.1.   | Application form                                                                                                    | 14                                                                                                    |
| 3.2.   | Continue application                                                                                                    | 14                                                                                                    |
| 3.3.   | Submit application                                                                                                    | 15                                                                                                    |
| Submi  | tted Applications                                                                                                    | 18                                                                                                    |
| 4.1.   | Selection procedure and application status                                                                                                    | 18                                                                                                    |
| 4.2.   | Delete / Withdraw application                                                                                                    | 18                                                                                                    |
|        |                                                                                                    |                                                                                                    |
|        | Introd<br>1.1.<br>Your p<br>2.1.<br>2.2.<br>2.3.<br>2.4.<br>2.5.<br>2.6.<br>2.7.<br>2.8.<br>Applyi<br>3.1.<br>3.2.<br>3.3.<br>Submi<br>4.1.<br>4.2. | Introduction         1.1. Homepage         Your personal account         2.1. Create a new personal account         2.2. Login         2.3. Manage your profile         2.4. Change password         2.5. Change email address         2.6. Logout         2.7. Reset your password         2.8. Delete your account         3.1. Application form         3.2. Continue application         3.3. Submit application         4.1. Selection procedure and application status         4.2. Delete / Withdraw application |

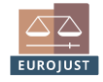

# 1. Introduction

This document presents Eurojust's eRecruitment site, showing all the functionalities available for you to easily apply for a position at Eurojust. In our eRecruitment you can:

- <u>Create and manage your account</u>, including your personal profile.
- <u>View open vacancies and apply</u> using the online application form.
- **Follow-up on your submitted applications** to check their current status. You can also withdraw from selection procedures using this option.

#### 1.1. Homepage

When you access the Eurojust eRecruitment site you can view open vacancies on the homepage:

| EUROJUST                                           | nion's Judicial Cooperation                                                                                                    | Unit                                                                         |                                                                                              |                                                       |                                                             |                                |
|----------------------------------------------------|----------------------------------------------------------------------------------------------------|------------------------------------------------------------------------------|----------------------------------------------------------------------------------------------|-------------------------------------------------------|-------------------------------------------------------------|--------------------------------|
| Vacancy announcements<br>Login / Create an account | Vacancy announcemen<br>Select Search Criteria<br>Contra<br>Organisatio<br>Re<br>Deadline for appl                                  | nts<br>act type: All<br>nal unit: All<br>ference:<br>ications:               |                                                                                              | M                                                     | V                                                           | <b>λ</b> search                |
|                                                    | Position 🔺 👻                                                                                                    | Contract                                                                     | Organisational                                                                               | Reference 🗕 🔻                                         | Deadline for applications                                   |                                |
|                                                    | ICT Support Officer                                                                                                    | Contract<br>Agents (CA)                                                      | ICT Operations<br>Sector                                                                     | 18/EJ/02                                              | 11/04/2019                                                  | > apply                        |
|                                                    | National Desk Assistant<br>(The Netherlands)                                                                                       | Temporary<br>agents (TA)                                                     | Dutch Desk                                                                                   | 18/EJ/08                                              | 11/04/2019                                                  | > apply                        |
|                                                    | Please click "Login/Create an<br>applying for a vacancy.<br>Your profile information will<br>All non-submitted application<br>© 20 | account" on th<br>be loaded into<br>is will be delete<br>119 - Eurojust / ei | ne left panel and fill in<br>the application form o<br>ed by the deadline for<br>Recruitment | your Personal a<br>once you click "a<br>applications. | nd CV Information via My Pr<br>pply" next to the vacancy nc | ofile, <b>before</b><br>vtice. |

Figure 1 Example of Vacancy announcements

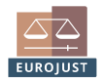

## 2. Your personal account

### 2.1. Create a new personal account

To create a new applicant account go to the 'Login/Create an Account' section and click the 'Create an account' button:

|                                                 | Create a Profile / Personal Account                                                                                                    |
|-------------------------------------------------|----------------------------------------------------------------------------------------------------|
| Vacancy announcements Login / Create an account | To login you need a valid account. If you have not created an account yet, please follow the instructions below.<br>For extended guidance on how to use our system please consult the User Guide. |
|                                                 | New User                                                                                                    |
|                                                 |                                                                                                    |
|                                                 | To set up your profile please enter a valid Email address and select an alpha/numerical password i.e. a mixture of<br>letters and numbers at least 8 characters                                   |
|                                                 | Create an account                                                                                                    |
|                                                 | Already a user By clicking login you will be logged into your profile, where you can complete your profile and submit your application. Email • Password • Forgotten Password ? Login             |
|                                                 | * This field is mandatory                                                                                                    |

Figure 2 Create a new account

The **Information Notice** is displayed. Click the '**ok**' button at the bottom to proceed to the following screen:

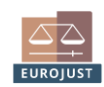

| vacancy announcements Please fill in the information belo<br>Your email address must be unique | w to create your account.<br>ie.          |
|------------------------------------------------------------------------------------------------|-------------------------------------------|
| Description                                                                                    |                                           |
| Last Na                                                                                        | ne * SMITH                                |
| First Na                                                                                       | ne * John                                 |
| Birth Date (dd/mm/yy                                                                           | y)* 01/01/1980 🗰                          |
| Email addr                                                                                     | sss * johnsmith@example.email             |
| Passwor                                                                                        | d ** eeeeeeeee                            |
| Retvne nasswe                                                                                  | rd *                                      |
|                                                                                                |                                           |
| Security (                                                                                     | ode                                       |
|                                                                                                | rumors X                                  |
|                                                                                                | Create                                    |
| * This field is mandatory                                                                      |                                           |
| ** Password must:<br>- be at least 8 characters long<br>- contain a mix of letters and n       | umbers and at least one special character |

Figure 3 Create a new profile

Fill in the required fields marked with red asterisks (\*) and click the '**Create**' button.

A confirmation message is displayed and you will receive an email with instructions to validate your account:

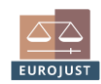

Dear John SMITH,

Thank you for your interest in working at Eurojust. Your new account is now created. We invite you to fill in your online profile and apply for open vacancies you qualify for.

To validate your account, click on the link: <u>My account</u>. This link can only be used once. Please note that your account will be deleted unless validated within 7 days.

If the validation is not successful or if you encounter an error, please contact recruitment@eurojust.europa.eu.

Best regards, Human Resources Eurojust

Figure 4 Account validation email

Click the '**My account**' link in the email to validate your newly created account (a new browser window will be opened):

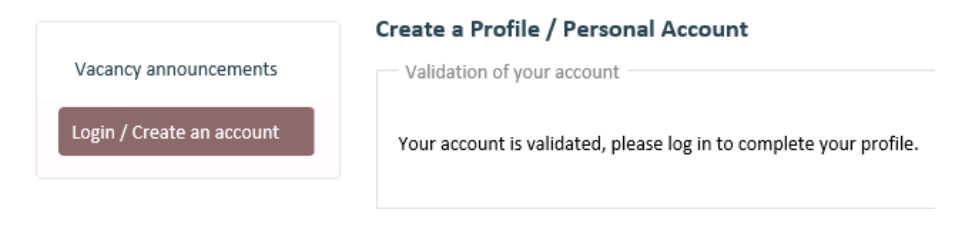

Figure 5 Account validation confirmation

#### 2.2. Login

To log into your personal account go to the '**Login/Create an Account**' section, fill in your **email** and **password** and click the '**Login**' button:

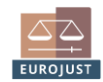

| acancy announcements     | To login you need a valid account. If you have not created an account yet, please follow the instructions below.<br>For extended guidance on how to use our system please consult the User Guide. |
|--------------------------|----------------------------------------------------------------------------------------------------|
| pgin / Create an account | New User                                                                                                    |
|                          | To set up your profile please enter a valid Email address and select an alpha/numerical password i.e. a mixture o<br>letters and numbers at least 8 characters                                    |
|                          | Create an account                                                                                                    |
|                          | Already a user                                                                                                    |
|                          | Already a user<br>By clicking login you will be logged into your profile, where you can complete your profile and submit your<br>application.                                                     |
|                          | Already a user By clicking login you will be logged into your profile, where you can complete your profile and submit your application. Email * johnsmith@example.email                           |

Figure 6 Login screen

### 2.3. Manage your profile

After logging in, go to 'My profile'.

In this section you can fill in your Personal Information, your CV and Professional References. The information in your profile will be loaded by default when you start a new application for any selection procedure. You can then edit that information for each vacancy if needed.

*Note*: In the '*CV*' tab on your profile you can add descriptions of past positions and create a motivation letter, which can be editing creating future applications.

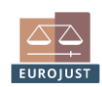

|                       | My Profile (Information)                                                      |                                                                          |
|-----------------------|-------------------------------------------------------------------------------|--------------------------------------------------------------------------|
| Vacancy announcements | Information CV References                                                     |                                                                          |
| My Applications       | Complete your personal information<br>All unsaved data will be lost when chan | iging between tabs. Click the 'save' button to ensure changes are saved. |
| Change my Password    | Personal Information                                                          |                                                                          |
| Change my Email       | Title •                                                                       | Mr. 🗸                                                                    |
| Delete my account     | Last Name *                                                                   | SMITH                                                                    |
| Logout                | First Name •                                                                  | John                                                                     |
|                       | Gender *                                                                      | Male 🔽                                                                   |
|                       | Birth Date (dd/mm/yyyy) *                                                     | 01/01/1980 🗰                                                             |
|                       | Place of birth                                                                | Paris                                                                    |
|                       | Nationality *                                                                 | France                                                                   |
|                       | Other nationalities                                                           | Germany                                                                  |
|                       | Contact details                                                               |                                                                          |
|                       | Email                                                                         | johnsmith@exampleemail.com                                               |
|                       | Address *                                                                     | Upper Street                                                             |
|                       | Postal code *                                                                 | 12345AB                                                                  |
|                       | City •                                                                        | Vienna                                                                   |
|                       | Country *                                                                     | Austria                                                                  |
|                       | Phone number *                                                                | 123456789                                                                |
|                       | Mobile phone number                                                           | 123456789                                                                |
|                       |                                                                               |                                                                          |
|                       | • This field is mandatory                                                     |                                                                          |
|                       |                                                                               | H save                                                                   |

Figure 7 My profile

## 2.4. Change password

To change your password, click '**Change my Password**' on the left panel. Fill in your old password and select a new one. You will be asked to confirm the new password:

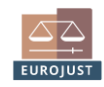

9

|                       | Change my Password                                                                             |                                       |
|-----------------------|------------------------------------------------------------------------------------------------|---------------------------------------|
| Vacancy announcements | Description                                                                                    |                                       |
|                       | Current Dassword *                                                                             |                                       |
| My Profile            | Current Passworu                                                                               |                                       |
| My Applications       | New Password *                                                                                 | •••••                                 |
| My Applications       |                                                                                                | Strong                                |
| Change my Password    |                                                                                                | Strong.                               |
|                       | Confirm **                                                                                     | •••••                                 |
| Change my Email       |                                                                                                | •                                     |
|                       |                                                                                                | Request new password                  |
| Delete my account     |                                                                                                |                                       |
| Land                  |                                                                                                |                                       |
| Logout                | * This field is mandatory                                                                      |                                       |
|                       |                                                                                                |                                       |
|                       |                                                                                                |                                       |
|                       | ** Password must:                                                                              |                                       |
|                       | <ul> <li>be at least a characters long</li> <li>contain a mix of letters and number</li> </ul> | rs and at least one special character |
|                       | - not contain the same character mo                                                            | re than twice                         |
|                       |                                                                                                |                                       |

Figure 8 Change my password

Click the '**Request new password**' button to confirm the change.

A confirmation message is displayed.

#### 2.5. Change email address

To change the email address associated with your personal account, click '**Change my Email**' in the left panel. Fill in your old and new email addresses. You will be asked to confirm the new email address:

|                       | Change my Email                                                                        |                                                                                                  |
|-----------------------|----------------------------------------------------------------------------------------|--------------------------------------------------------------------------------------------------|
| Vacancy announcements | Fill in the fields below to change your e<br>address containing a link to validate thi | mail address. In a few minutes you will receive an email in the newly defined email<br>s change. |
| My Profile            |                                                                                        |                                                                                                  |
|                       | Your Email *                                                                           | johnsmith@example.email                                                                          |
| My Applications       |                                                                                        |                                                                                                  |
|                       | New Email *                                                                            | jimmydoe@example.email                                                                           |
| Change my Password    |                                                                                        |                                                                                                  |
| Chango my Empil       | Retype new Email *                                                                     | jimmydoe@example.email                                                                           |
|                       |                                                                                        |                                                                                                  |
| Delete my account     |                                                                                        | ok                                                                                               |
|                       |                                                                                        |                                                                                                  |
| Logout                |                                                                                        |                                                                                                  |
|                       | * This field is mandatory                                                              |                                                                                                  |
|                       |                                                                                        |                                                                                                  |

Figure 9 Change my email address

After clicking the '**ok**' button, you will receive a confirmation email in your new email address:

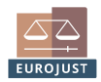

#### Email address change

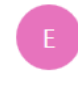

Eurojust Recruitment - No reply <no-reply@eurojust.europa.eu> Today, 2:27 PM You \*

₅ Reply | ∨

Dear John SMITH,

You have requested to change your email address. Please click this <u>link</u> to validate the new email address. Thank you.

Best regards, Human Resources Eurojust

Figure 10 Email address change confirmation email

Click the link to validate the email address change:

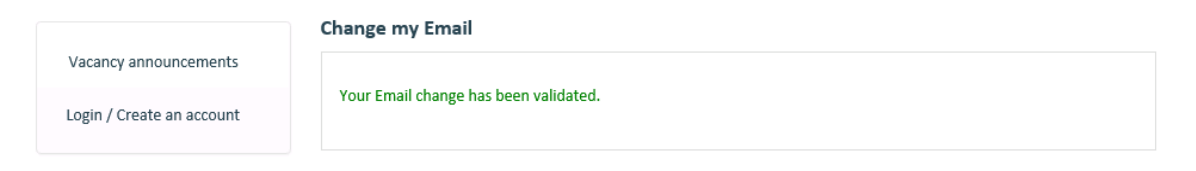

Figure 11 Email address change confirmed

## 2.6. Logout

To logout from your session simply click 'Logout' on the left panel.

Note: Remember to save any changes before logging out to ensure no data is lost.

### 2.7. Reset your password

If you have forgotten your password, you can request a password reset on the 'Login/Create an Account' screen:

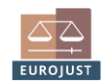

| Vacancy announcements     | To login you need a valid account. If you have not created an account yet, please follow the instructions below.                                                        |
|---------------------------|----------------------------------------------------------------------------------------------------|
| Login / Create an account | For extended guidance on now to use our system please consult the user Guide.                                                                                           |
|                           | New User                                                                                                    |
|                           |                                                                                                    |
|                           | To set up your profile please enter a valid Email address and select an alpha/numerical password i.e. a mixture of                                                      |
|                           | retters and numbers at reast o characters                                                                                                    |
|                           | Create an account                                                                                                    |
|                           |                                                                                                    |
|                           |                                                                                                    |
|                           | Already a user                                                                                                    |
|                           |                                                                                                    |
|                           | By clicking login you will be logged into your profile, where you can complete your profile and submit your application.                                                |
|                           | By clicking login you will be logged into your profile, where you can complete your profile and submit your application.                                                |
|                           | By clicking login you will be logged into your profile, where you can complete your profile and submit your application.                                                |
|                           | By clicking login you will be logged into your profile, where you can complete your profile and submit your application. Email * Password *                             |
|                           | By clicking login you will be logged into your profile, where you can complete your profile and submit your application.  Email * Password * Forgotten Password ?       |
|                           | By clicking login you will be logged into your profile, where you can complete your profile and submit your application.  Email *  Password *  Forgotten Password ?     |
|                           | By clicking login you will be logged into your profile, where you can complete your profile and submit your application.  Email * Password * Forgotten Password ? Login |

Figure 12 Login / Create an account

Click the 'Forgotten Password' link, fill in your email address and click 'ok':

|                           | Forgotten Password ?                                                                   |
|---------------------------|----------------------------------------------------------------------------------------|
| Vacancy announcements     | Please fill in your email address to receive instructions for resetting your password. |
| Login / Create an account | Email * johnsmith@example.email                                                        |
|                           | ok                                                                                     |

Figure 13 Password reset email address

A confirmation message will be displayed and an email will be sent to you:

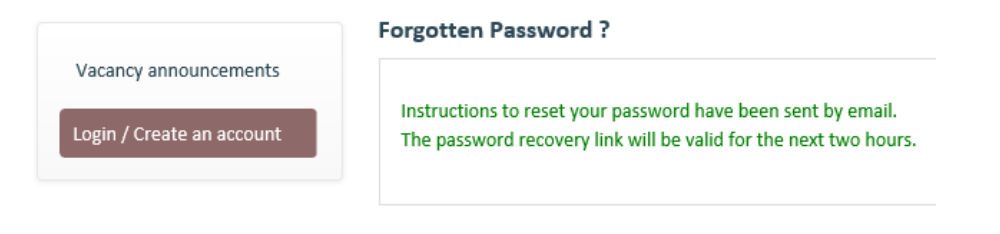

Figure 14 Password reset email sent

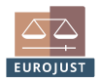

Dear John SMITH,

You have requested to reset your password. Please click this <u>link</u> to create a new password. Thank you.

Best regards, Human Resources Eurojust

Figure 15 Password reset email

Click on '**Link**' to define a new password (a web browser window will be opened):

|                           | Forgotten Password ?                                 |                                       |  |
|---------------------------|------------------------------------------------------|---------------------------------------|--|
| Vacancy announcements     |                                                      |                                       |  |
| Login / Create an account | New password **                                      |                                       |  |
|                           |                                                      |                                       |  |
|                           | Confirm **                                           |                                       |  |
|                           |                                                      | ok                                    |  |
|                           |                                                      |                                       |  |
|                           | * This field is mandatory                            |                                       |  |
|                           |                                                      |                                       |  |
|                           | ** Password must:<br>- be at least 8 characters long |                                       |  |
|                           | - contain a mix of letters and number                | rs and at least one special character |  |
|                           | - not contain the same character mol                 | re than twice                         |  |

Figure 16 Password reset

After clicking the '**ok**' button, a confirmation message will be displayed:

|                           | Forgotten Password ?           |
|---------------------------|--------------------------------|
| Vacancy announcements     |                                |
| Login / Create an account | Password successfully changed. |
|                           |                                |

Figure 17 Password reset confirmation

## 2.8. Delete your account

To delete your account click 'Delete my Account' on the left panel.

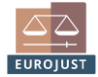

### Before deleting your account, you must withdraw any applications you have submitted:

|                       | Delete my account                                                                                                |
|-----------------------|----------------------------------------------------------------------------------------------------|
| Vacancy announcements | In order to delete your account you have to first withdraw all your submitted applications for which the current |
| My Profile            | status is 'Application submitted', 'Under evaluation' or 'Reserve list'.                                         |
| My Applications       |                                                                                                    |
| Change my Password    |                                                                                                    |
| Change my Email       |                                                                                                    |
| Delete my account     |                                                                                                    |
| Logout                |                                                                                                    |

#### Figure 18 Account deletion conditions

|                                                                      | Delete my account                                      |  |  |  |  |  |
|----------------------------------------------------------------------|--------------------------------------------------------|--|--|--|--|--|
| Vacancy announcements                                                | If you delete your account, all your data will be lost |  |  |  |  |  |
| My Profile                                                           | delete my account                                      |  |  |  |  |  |
| My Applications                                                      |                                                        |  |  |  |  |  |
| Change my Password                                                   |                                                        |  |  |  |  |  |
| Change my Email                                                      |                                                        |  |  |  |  |  |
| Delete my account                                                    |                                                        |  |  |  |  |  |
| Logout                                                               |                                                        |  |  |  |  |  |
| Change my Password<br>Change my Email<br>Delete my account<br>Logout |                                                        |  |  |  |  |  |

#### Figure 19 Account deletion

Click the '**delete my account**' button to confirm the action.

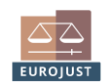

## 3. Applying for a vacancy

To view open vacancies, log into the Eurojust eRecruitment site and click the '**Vacancy announcements**' tab on the left panel:

#### 3.1. Application form

To apply for an open position, click '**apply**' to access the application form.

If you have completed the CV and references section in '**My profile**', this information will be pre-filled in the application form. You can edit this text.

You are applying for the Selection procedure : National Desk Assistant (Germany)

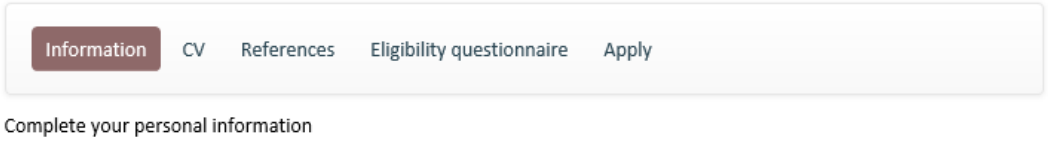

All unsaved data will be lost when changing between tabs. Click the 'save' button to ensure changes are saved.

Figure 20 Application form header and tabs

Fill in the fields and save before progressing to the next tab. All sections of the application form must be completed.

#### 3.2. Continue application

If you leave the application form screen before submitting your application you will have the option to continue your draft application the next time you visit the vacancy announcement page, as long as the deadline for applications has not passed yet.

| Position 🔺 🔻                                 | Contract<br>type         | Organisational<br>unit   | Reference 🔺 🔻 | Deadline for applications |          |
|----------------------------------------------|--------------------------|--------------------------|---------------|---------------------------|----------|
| ICT Support Officer                          | Contract<br>Agents (CA)  | ICT Operations<br>Sector | 18/EJ/02      | 11/04/2019                | > apply  |
| National Desk Assistant<br>(Germany)         | Temporary<br>agents (TA) | German Desk              | 18/EJ/05      | 11/04/2019                | continue |
| National Desk Assistant<br>(The Netherlands) | Temporary<br>agents (TA) | Dutch Desk               | 18/EJ/08      | 11/04/2019                | > apply  |

Figure 21 Vacancy announcements

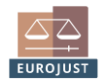

#### 3.3. Submit application

Once you have finished your application, the Declaration of Honour is displayed in the '**Apply**' tab. At the bottom of the page you can click on the '**Submit application**' button to submit your application.

#### You are applying for the Selection procedure : National Desk Assistant (Germany)

|    | Information     | CV   | References | Eligibility questionnaire | Apply |
|----|-----------------|------|------------|---------------------------|-------|
| De | claration of ho | nour |            |                           |       |

I understand and accept that Eurojust requires the highest level of personal integrity from all its staff.

If I am successful in the selection procedure, I agree that the information provided in this application form can be used for security screening. For this purpose, I am aware that Eurojust will require me to sign a pre-screening self-declaration. If the National Security Agency of my state of nationality issues a negative national security screening opinion after the signature of my contract of employment, I am also aware that Eurojust has the right to terminate the contract.

I declare on my word of honour that the information provided in my application is true and that I am aware that any incorrect statements may invalidate my application.

I understand and accept that my application may be disqualified or rejected in the event of:

- failing to comply with the eligibility criteria stated in the related vacancy notice;
- failing to supply the supporting documents requested following my application.

I understand that if it is subsequently discovered that any statement I have made is false or misleading or I have withheld relevant information, my application (or appointment) may be disqualified according to the rules laid down in the Staff Regulations.

To agree and submit your application, please click on the button below.

Submit application

Figure 22 Submitting an application

After submitting your application you will see a confirmation message on the screen and you will also receive an email notification, confirming the <u>date</u> and <u>time</u> your application was submitted.

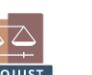

Dear John SMITH,

Thank you for your application for the post of National Desk Assistant (Germany) 18/EJ/05. Your application was submitted at: 2019-04-10 13:29:01.

The Selection Board will assess your application and you will be notified of the outcome in due course.

Best regards, **Human Resources** Eurojust

Figure 23 Confirmation of application submission

If you have not filled-in all the mandatory fields of the application form, the system will mark the missing fields in red. You must fill in all mandatory fields in order to be able to submit your application.

```
You are applying for the Selection procedure : National Desk Assistant (Germany)
```

| Information         | CV        | References      | Eligibility questionnaire    | Apply                                                    |
|---------------------|-----------|-----------------|------------------------------|----------------------------------------------------------|
| 🕝 Title             |           |                 |                              |                                                          |
| 🥝 Last Name         |           |                 |                              |                                                          |
| 🥝 First Name        |           |                 |                              |                                                          |
| 🕝 Gender            |           |                 |                              |                                                          |
| 🥝 Birth Date (d     | d/mm/y    | /yyy)           |                              |                                                          |
| Nationality         |           |                 |                              |                                                          |
| Address             |           |                 |                              |                                                          |
| 📀 Zip code          |           |                 |                              |                                                          |
| 📀 City              |           |                 |                              |                                                          |
| 📀 Country           |           |                 |                              |                                                          |
| 📀 Diplomas          |           |                 |                              |                                                          |
| 📀 Languages         |           |                 |                              |                                                          |
| 📀 Computer ski      | ills      |                 |                              |                                                          |
| 📀 Motivation le     | tter (m   | ax.5000 charact | ters)                        |                                                          |
| References          |           |                 |                              |                                                          |
| 🤤 Eligibility que   | stionna   | ire             |                              |                                                          |
| Your application is | not fully | y completed. Pl | ease fill in the remaining n | nandatory fields, identified with a *, before submitting |
| our application.    |           |                 |                              |                                                          |

Figure 24 Application form incomplete

When you have already applied for a position it will be displayed in the vacancy announcements page:

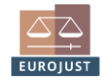

| Position 🔺 🕶                                 | Contract<br>type         | Organisational 🔔 🚽       | Reference 🔺 🔻 | Deadline for applications |         |
|----------------------------------------------|--------------------------|--------------------------|---------------|---------------------------|---------|
| ICT Support Officer                          | Contract<br>Agents (CA)  | ICT Operations<br>Sector | 18/EJ/02      | 11/04/2019                | > apply |
| National Desk Assistant<br>(Germany)         | Temporary<br>agents (TA) | German Desk              | 18/EJ/05      | 11/04/2019                | Ø       |
| National Desk Assistant<br>(The Netherlands) | Temporary<br>agents (TA) | Dutch Desk               | 18/EJ/08      | 11/04/2019                | > apply |

Figure 25 Vacancy announcements

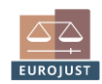

17

## 4. Submitted Applications

## 4.1. Selection procedure and application status

Click on '**My applications**' on the left panel to display the current status of applications you have submitted and the status of the selection procedure.

|                     |     | My Applications                                         |                        |                             |                     |   |   |  |
|---------------------|-----|---------------------------------------------------------|------------------------|-----------------------------|---------------------|---|---|--|
| Vacancy announcemen | nts | Selection Procedure                                     | Recruitment Status     | Application Status 🔺 🔻      | Application<br>Date |   |   |  |
| My Profile          |     | ICT Support Officer - 18/EJ/02                          | Open for applications  | Application submitted       | 10/04/2019          | ۲ | ŵ |  |
| My Applications     |     | National Desk Assistant (Germany)<br>- 18/EJ/05         | Evaluation in progress | Application<br>unsuccessful | 10/04/2019          | ۲ |   |  |
| Change my Password  |     | National Desk Assistant (The<br>Netherlands) - 18/EJ/08 | Open for applications  | Application submitted       | 10/04/2019          | ۲ | Ô |  |
| Change my Email     |     |                                                         |                        |                             |                     |   |   |  |
| Delete my account   |     |                                                         |                        |                             |                     |   |   |  |
| Logout              |     |                                                         |                        |                             |                     |   |   |  |

Figure 26 Applications status

#### 4.2. Delete / Withdraw application

In the "My Applications" page, the bin icon next to each application allows you to either:

- Delete your application, if the deadline for applications has not passed yet,

or

- <u>Withdraw</u> your application, if the deadline for applications has passed.

#### **My Applications**

| Selection Procedure                                     | Recruitment 🔹 👻        | Application Status 🔺 🔻      | Application<br>Date |   | Delet | e |
|---------------------------------------------------------|------------------------|-----------------------------|---------------------|---|-------|---|
| ICT Support Officer - 18/EJ/02                          | Open for applications  | Application submitted       | 10/04/2019          | ۲ | Ô     |   |
| National Desk Assistant (Germany)<br>- 18/EJ/05         | Evaluation in progress | Application<br>unsuccessful | 10/04/2019          | ۲ |       |   |
| National Desk Assistant (The<br>Netherlands) - 18/EJ/08 | Open for applications  | Application submitted       | 10/04/2019          | ۲ | ŵ     |   |

Figure 27 Delete/Withdraw application

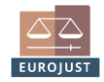

# 5. Your personal data

Your account will be kept on our system for a period of <u>two</u> years after its creation date. If you submit any applications, this period is updated to match the retention period of your most recent application.

Data related to submitted applications will be retained for <u>two</u> years after:

(i) the reserve list expiration date

or

(ii) the selection procedure's cancellation date

depending on which is the outcome of the selection procedure.

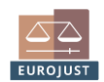